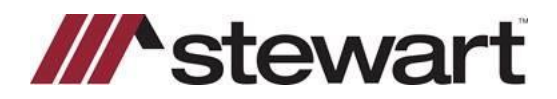

Follow the steps below to retrieve title services from Stewart's Orders Gateway.

#### Note:

#### Steps

After receiving email notification from <u>Orders@propertyinfo.com</u> that your file has been completed, you will need to go to Orders and download the Displaysoft.stw file.

| Orders Order Deta         | ils                          |                                                            |                                                        |
|---------------------------|------------------------------|------------------------------------------------------------|--------------------------------------------------------|
| Return to Orders - Re-Orr | der File - Add Product       |                                                            | Create a new order                                     |
| Transaction Details       |                              | Change Color                                               | Upload Document     Print View     Title Search Report |
| Transaction Type:         | Resale - Contract of<br>Sale | Customer: Demo Title<br>405 Williams Court Middle River MD |                                                        |
| File Number:              | testfile                     | Contact: Demo Title                                        |                                                        |
| Assoc. File Number:       | 10049092                     | ian.richard@stewart.com;kimberly.valverde@stewart.com      | <u> </u>                                               |
| Order Date:               | 2/17/2010 3:36:51<br>PM      | Phone:                                                     | LandTech AIM+ FileData                                 |
| Need by Date:             | 2/22/2010                    | RPC: Demo Production Center                                | Title Express                                          |
| Last Modified:            | 4/15/2010 4:50:24<br>PM      | Email: Ian.hohardigistewart.com                            | DisplaySoft                                            |
| Order Status:             | Cancelled                    |                                                            | Closers Choice (XML)                                   |
| Sales Price:              | \$0.00                       |                                                            | TIMO(TD)                                               |
| Created By:               | Tonya Jenkins                |                                                            |                                                        |
|                           |                              | 7615c297-250a-45d7-b336-26643d7b99a4                       | RamQuest                                               |
|                           |                              |                                                            | eClosing/PXT                                           |

#### **Click Agree**

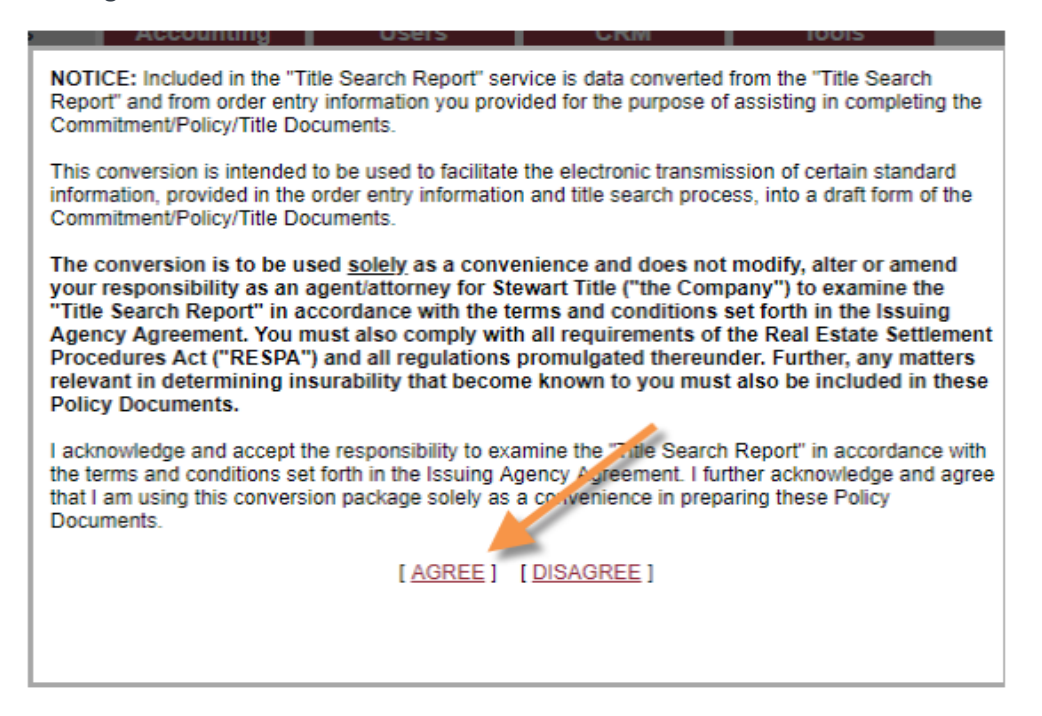

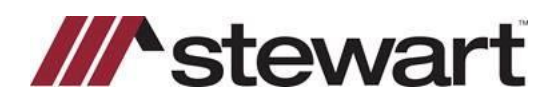

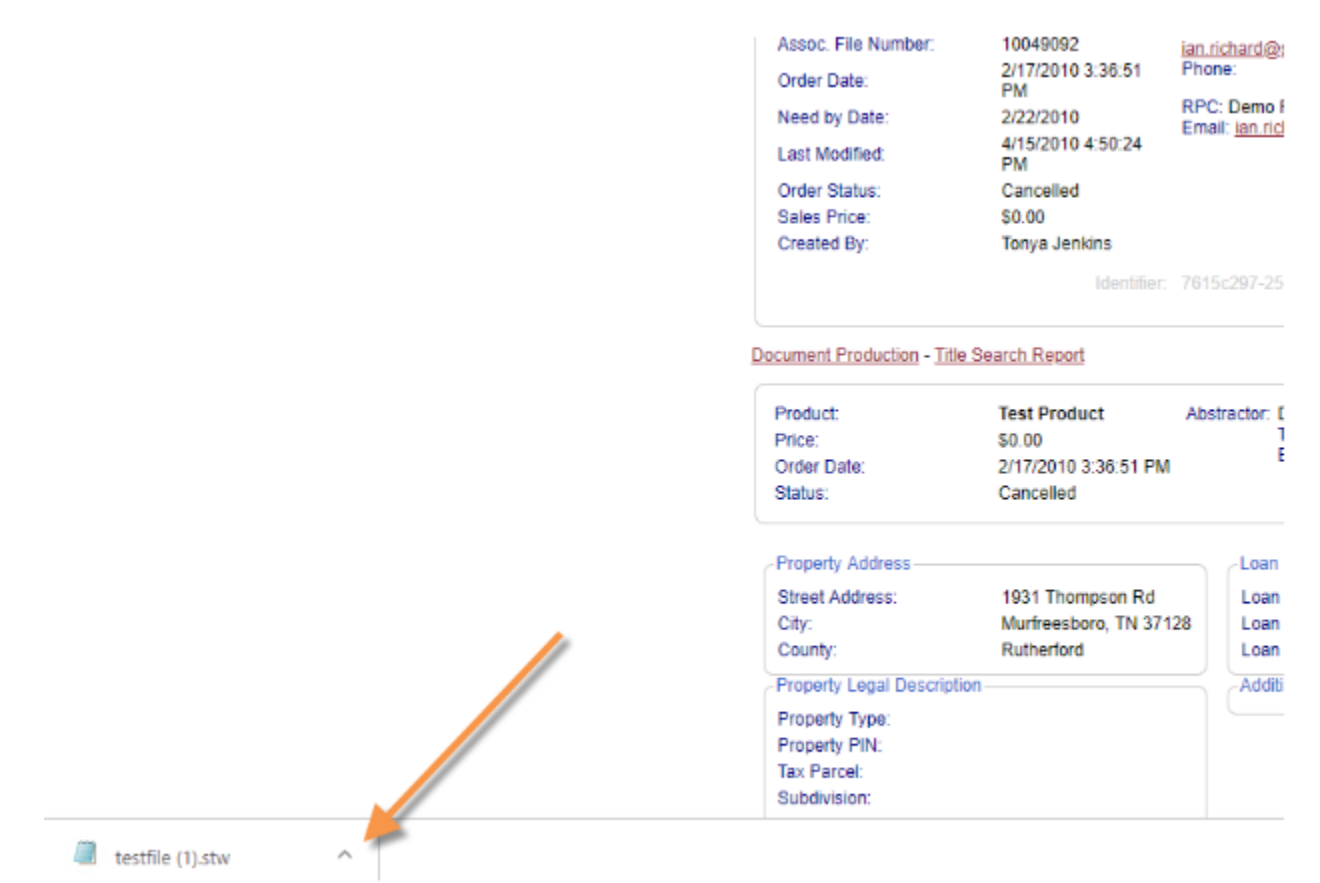

Locate the file you downloaded and click the arrow.

Click Show in folder.

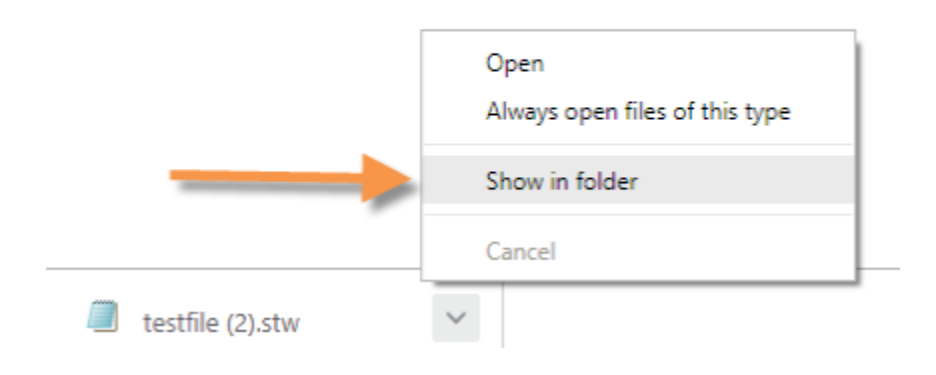

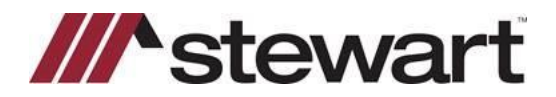

Right click on the file and choose copy.

| testfile.stw    |                           | _ |
|-----------------|---------------------------|---|
| 🔳 testfile (2). | Open                      | r |
| <               | Edit                      | þ |
|                 | Edit with Notepad++       | L |
|                 | Open with                 | I |
|                 | Share with >              | L |
|                 | Scan for threats          | Γ |
|                 | Restore previous versions | 0 |
| Ĭ               | Send to                   | l |
|                 | Cut                       | F |
|                 | Сору                      | ŀ |
| atest 🦉 🗐       | Create shortcut           | L |
| Ċ               | Delete                    | t |
|                 | Rename                    | L |
|                 | Properties                |   |

Right lick on Start Menu and open File Explorer.

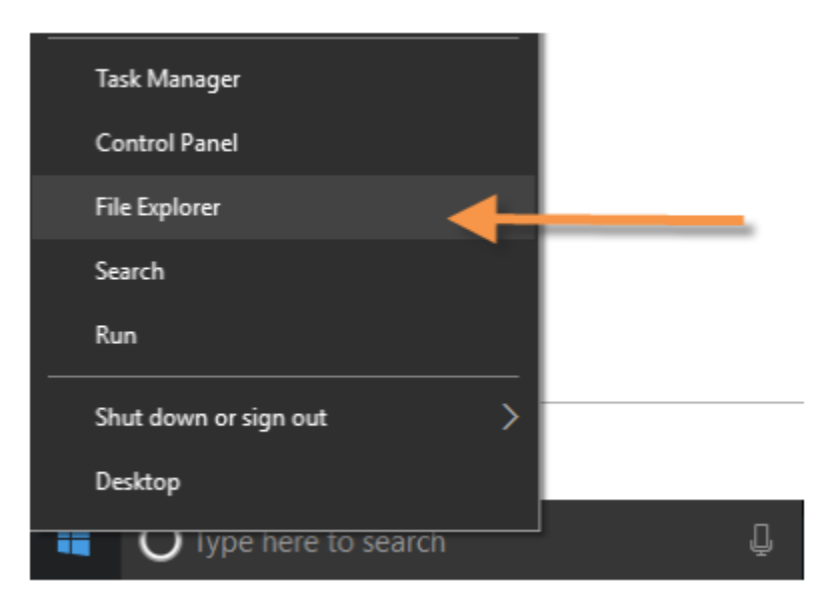

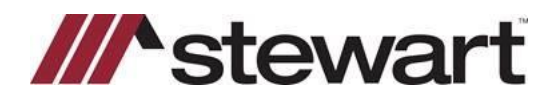

Enter %DisplaySoft directory%\Close.Imports\Stewart in File Explorer to locate the import folder for Displaysoft.

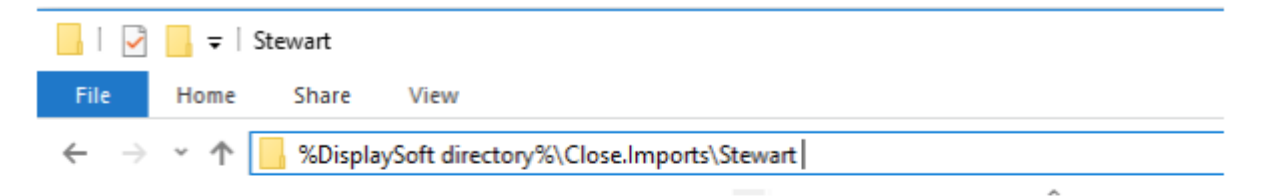

Paste the file into the folder.

|                                            |                                  |                                    | AL                         |
|--------------------------------------------|----------------------------------|------------------------------------|----------------------------|
| 🔄 🔜 🗢   Stewart                            |                                  |                                    |                            |
| e Home Share View                          |                                  |                                    |                            |
| → * ↑ → This PC → Local Disk (C:) →        | DisplaySoft > CloseJmports > Ste | wart                               |                            |
| Quick access Documents Downloads Risturger | A Name                           | A Date modified 11/30/2018 5:20 PM | Type Size<br>STW File 6 KB |

**HINT:** If you create a shortcut to the Stewart folder, you can just download/drag your DisplaySoft files to that folder directly on your desktop.

Once the file has been placed there, open Display Soft and click Import, and select Stewart, your file should be listed in the window, select it and Click OK.

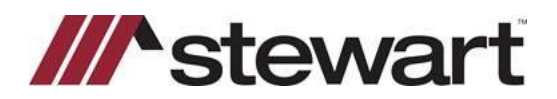

| File       | test01           | 🏵 🛍                        | < Data                     | Call < 1099 < Quick < Calend |  |
|------------|------------------|----------------------------|----------------------------|------------------------------|--|
| New        | Start GFE HUD    | Grg HUD HUD Look           | CDF Convey It Your Forms Y | our Media Stewart            |  |
| Open       | Indist Althoroze |                            |                            |                              |  |
| Save       | stewart Imp      | Stewart Import Queue       |                            |                              |  |
| Save As    |                  | Click on File to Import    |                            |                              |  |
| Delete     | Property In      | Your File                  | OK<br>Cancel               |                              |  |
| mport      | Property         |                            |                            |                              |  |
| Dutput     | Property Use     | ⊛ Re                       | ral                        |                              |  |
|            | Parcel ID #      |                            | ផ                          |                              |  |
| Contacts   | Address          | 100                        |                            |                              |  |
| references | Description      | Fron                       |                            |                              |  |
| telp       | City             | Fort                       | Zipcode 33311              |                              |  |
|            | County           | Broward -                  |                            |                              |  |
|            | Subdivision      | - Legal D                  | escription Information     |                              |  |
|            | Condo Name       | Condo Name broward estates |                            |                              |  |

If there are further questions regarding Display soft functionality, please contact the DisplaySoft support team 863-763-555 (Display Soft is not affiliated with Stewart).